SUBDIRECCION GENERAL DE SISTEMAS Y TELECOMUNICACIONES Documento Técnico Generación de Certificados Digitales para Utilización con Webservices AFIP Versión 1.0.0 Ultima Actualización 15/04/2011

## SUBDIRECCION GENERAL DE SISTEMAS Y TELECOMUNICACIONES

# **Documento Técnico**

## Generación de Certificados Digitales para Utilización con Webservices AFIP

Versión 1.0.0 Última Actualización 15/04/2011

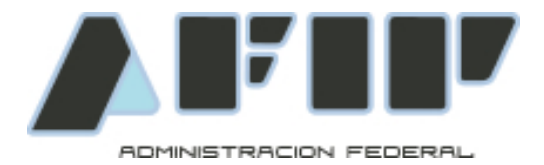

Historial de modificaciones

| Versión | Fecha      | Descripción                   |
|---------|------------|-------------------------------|
| 1.0.0   | 15/04/2010 | Versión inicial del Documento |
|         |            |                               |
|         |            |                               |
|         |            |                               |
|         |            |                               |
|         |            |                               |

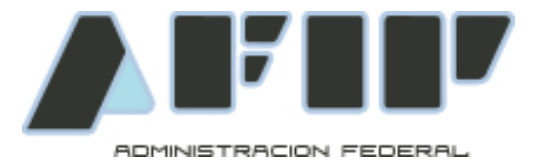

### 1 Introducción

#### 1.1 Objetivo

El siguiente documento tiene como objetivo mostrar los distintos pasos para la obtención de un certificado digital válido solamente para el entorno de producción.

Se presupone que ya se posee clave fiscal de nivel acorde a los servicios que se utilizan (3), tramitada en una dependencia de AFIP.

#### 1.2 Alcance

Aquellos desarrolladores o contactos técnicos de las Empresas o Contribuyentes que necesiten consumir un Webservice provisto por AFIP.

#### 1.3 Siglas, Acrónimos y Referencias

CSR: Solicitud de Certificado de Firma (en ingles Certificate Signing Request).

**Webservice:** Servicio HTTP SOAP implementado por AFIP y consultado por Contribuiyentes.

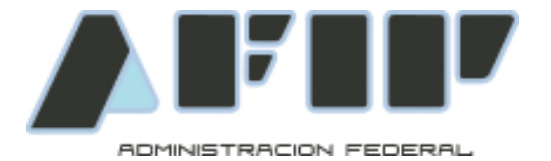

### 2 Solicitud del Certificado Digital

#### 2.1 Presentación de Situación

Para ejemplificar el procedimiento se utilizará un caso ficticio. En este caso el usuario JOSE PEREZ ROMERO (CUIT 20120940288) es un técnico informático que trabaja para la empresa "EMPRESA DE FACTURACION S.A." (CUIT 30710955057). La empresa es una firma que brinda servicio de facturación a otras empresas. A su vez factura electrónicamente a sus clientes.

El Administrador de Relaciones de la Empresa le ha delegado a JOSE PEREZ ROMERO el servicio "Administrador de Certificados Digitales".

#### 2.2 Acceso al Sistema

Ingresando por el portal institucional (<u>http://www.afip.gob.ar</u>) deberá ubicar el botón de acceso directo con la Clave Fiscal.

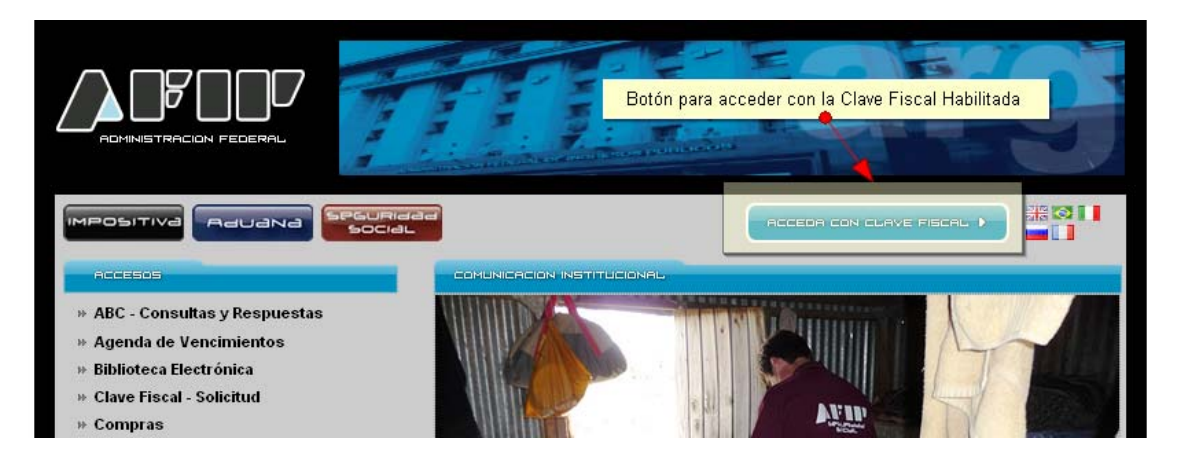

En la pantalla de autenticación con Clave Fiscal, deberá ingresar la CUIT/CUIL/CDI de su usuario (sin guiones ni separadores de ningún tipo) y la contraseña en el campo Clave.

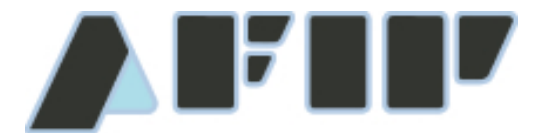

ADMINISTRACION FEDERAL

SUBDIRECCION GENERAL DE SISTEMAS Y TELECOMUNICACIONES Documento Técnico

Generación de Certificados Digitales para Utilización con Webservices AFIP

Versión 1.0.0

Ultima Actualización 15/04/2011

|                                | CUIT / CUIL / CDI          | TECLADO<br>SEGURO<br>CONSEJOS DE<br>SEGURIDAD | <i>A</i> ¶<br>▲ |
|--------------------------------|----------------------------|-----------------------------------------------|-----------------|
| Por favor, complete los datos: | 2 ¿Desea cambiar su clave? | SOLICITE SU<br>CLAVE<br>¿OLVIDÓ<br>SU CLAVE?  | 2<br>2          |

Luego de ingresar el usuario y la contraseña presionar el botón "INGRESAR". Se desplegara el listado de servicios habilitados para el usuario.

|                                                                  | CLAVE FISCAL<br>Listado de sistemas habilitados | 0 |  |
|------------------------------------------------------------------|-------------------------------------------------|---|--|
| Usua                                                             | rio: 20120940288                                |   |  |
| \ominus Aceptación de Autorizaciones Electrónicas                |                                                 |   |  |
| Aceptación de Autorizaciones Electrónicas                        |                                                 |   |  |
| Aceptación de Datos Biométricos                                  |                                                 |   |  |
| Aceptación de Datos Biométricos                                  |                                                 |   |  |
| Aceptación de Designación                                        |                                                 |   |  |
| Acepte aquí la delegaciones que otras personas le hayan re       | alizado                                         |   |  |
| Administración de Certificados Digitales                         | Botón de Acceso al Servicio                     |   |  |
| Administre aquí sus Certificados Digitales para webservices      |                                                 |   |  |
| ⇒ Administrador de Relaciones de Clave Fiscal                    |                                                 |   |  |
| Modificación del Perfil. Alta de servicios. Incorporación y Revo | ocación de Relaciones                           |   |  |

El servicio a utilizar se denomina "Administración de Certificados Digitales". En caso de contar con el servicio, hacer clic sobre el titulo para acceder. Caso contrario referirse al instructivo de utilización del Administrador de Relaciones para Delegación de un Servicio.

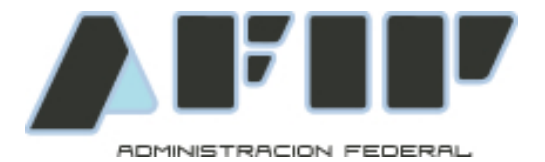

La primera acción a realizar en el servicio, será determinar en nombre de quien se transaccionará.

| <b>\$</b>                                                                   | Bienvenido Usuario JOSE PEREZ ROMERO [20-12094028-8] |  |  |
|-----------------------------------------------------------------------------|------------------------------------------------------|--|--|
|                                                                             | Autoridad de Aplicación                              |  |  |
| Por favor seleccione el contribuyente para el que va a operar este servicio |                                                      |  |  |
|                                                                             | - Seleccione -                                       |  |  |

El sistema presenta la pantalla con un desplegable conteniendo todas las personas que han autorizado al usuario para Administrar sus Certificados Digitales. Para más información acerca de la Delegación de este y cualquier otro servicio, remitirse al instructivo de utilización del Administrador de Relaciones.

En este ejemplo la empresa "EMPRESA DE FACTURACION S.A." es la empresa que utilizará los Webservices, por lo tanto es la empresa que solicitará el Certificado Digital. Se deberá seleccionar entonces a "EMPRESA DE FACTURACION S.A." del desplegable.

NOTA: En el caso de que el mismo usuario sea el que solicita el certificado digital, y ninguna otra persona le hubiera delegado el servicio, esta pantalla es omitida por el sistema, ya que el usuario solo podría seleccionarse a si mismo.

| <b>£</b> 2   | Bienvenido Usuario JOSE PEREZ ROMERO [20-12094028-8]<br>Actuando en representación de EMPRESA DE FACTURACION S.A. [30-71095505-7] |  |  |  |
|--------------|----------------------------------------------------------------------------------------------------|--|--|--|
| Certificados |                                                                                                    |  |  |  |
|              | Agregar alias VOLVER                                                                                                    |  |  |  |

Inicialmente la pantalla se presenta vacía, ya que la persona no tiene Certificados Digitales habilitados. Para solicitar un nuevo certificado digital, deberá presionar el botón "Agregar Alias".

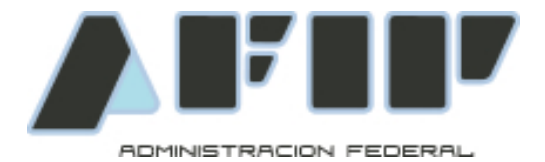

Usted está solicitando un certificado con las siguientes características

 CUIT 30-71095505-7

 El certificado es solicitado por esta persona.

 Alias

 Para obtener un nuevo certificado, debe subir un CSR (Certificate Signing Request) en formato PKCS#10.

 Examinar...

 Agregar alias

 VOLVER

La solicitud de un nuevo certificado le requiere que ingrese dos datos. El Alias del certificado y un archivo CSR. El alias es el nombre descriptivo que la persona quiera para distinguir sus certificados. Internamente AFIP asociará al Alias del certificado, la CUIT de la persona solicitante.

El archivo CSR es un archivo de texto que puede ser generado con cualquier herramienta de algoritmos de Seguridad, como por ejemplo OpenSSL (<u>http://www.openssl.org</u>). El punto 3 del presente documento tiene una guía para la generación de solicitudes de Certificados Digitales utilizando OpenSSL.

En este caso el Alias elegido es "facturacion-1". Luego de completar el alias y subir el archivo CSR, el sistema muestra la pantalla inicial, ahora con el nuevo certificado solicitado.

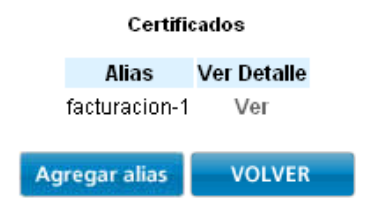

Al seleccionar la opción de Ver el detalle del certificado, el sistema trae la información que contenía la solicitud generada.

|       | <u></u>                       | Bierwenido Usuario JOSE PEREZ ROMERO [20-12094028-8] |                          |                           |                  |                                  |
|-------|-------------------------------|------------------------------------------------------|--------------------------|---------------------------|------------------|----------------------------------|
|       | <u> </u>                      | Actualitute en repri                                 | esentación de EMPRESA I  | DE FACTORACIÓN S.A. [50   | -/ 1095505-/]    |                                  |
| CUIT  | 30710955057                   |                                                      |                          |                           |                  |                                  |
| Alias | facturacion-1                 |                                                      |                          |                           |                  |                                  |
| DN    | C=ar, ST=ciudad autónoma de l | buenos aires, L=ciud:                                | ad autónoma de buenos a  | aires, O=empresa 1, OU=it | , SERIALNUMBER=C | UIT 30710955057, CN=facturacion1 |
|       |                               |                                                      |                          |                           |                  |                                  |
|       |                               |                                                      |                          |                           |                  |                                  |
|       |                               | Nro Serie                                            | Fecha Emision            | Fecha Vencimiento         | Estado Descargar |                                  |
|       |                               | 7a3e27e8d87b8325                                     | 15/04/2011 06:14:32 p.m. | 15/04/2013 06:14:32 p.m   | .VALIDO 🛛 🖉 🚽    |                                  |
|       |                               |                                                      |                          |                           |                  |                                  |
|       |                               |                                                      | Agregar certificado      | VOLVER                    |                  |                                  |
|       |                               |                                                      |                          |                           |                  |                                  |
|       |                               |                                                      |                          |                           |                  |                                  |
|       |                               |                                                      |                          |                           |                  |                                  |

Página 7 de 10

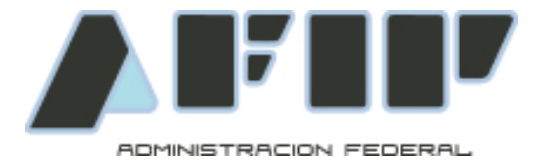

Ultima Actualización 15/04/2011

En la primer sección de la página muestra los datos identificatorios del Computador Fiscal: CUIT, Alias, y DN (Distinguish Name). La segunda tabla tiene el listado de certificados digitales asociados al computador. Utilizando el icono "Descargar" podrá obtener el certificado digital emitido (Archivo CRT), que en conjunto con la Clave Privada generada al momento de realizar la solicitud, podrá compilar para generar el Certificado Digital (Archivo PFX) instalable en su equipo.

Los certificados emitidos por AFIP tienen una vigencia de 2 años calendarios. Una vez vencidos ya no podrá operar más con ese certificado. Para continuar utilizándolo deberá solicitar un nuevo certificado asociado a ese computador fiscal. Para esto, deberá utilizar el botón "Agregar Certificado". Este botón lo remite a la pantalla de solicitud de Certificado, donde deberá consignar el mismo Alias y enviar un nuevo CSR para la generación de un nuevo certificado.